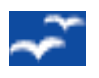

**PRESENTATION / FORMATION** 

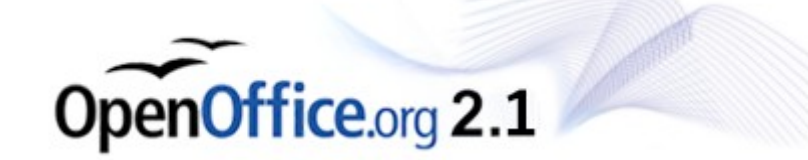

# **PRÉSENTATION et INSTALLATION**

#### **Présentation générale**

Les principaux composants de Open Office sont :

| Composants               | lcône | Terminaison<br>des fichiers | Description                                      |
|--------------------------|-------|-----------------------------|--------------------------------------------------|
| • <b>TEXTE</b> (Writer)  |       | xxxxx.ODT                   | Traitement de textes<br>( Word )                 |
| • CLASSEUR (Calc)        | N H   | xxxxx.ODS                   | Tableur<br>( Excel )                             |
| • PRÉSENTATION           |       | xxxxx.ODP                   | Outil de présentation<br>(PowerPoint)            |
| • BASE de DONNÉES (Base) | 8     | XXXXX.ODB                   | Gestionnaire de bases de<br>données<br>( Access) |

#### Remarques générales :

- L'interface générale de OpenOffice est personnalisable dans la langue de plusieurs utilisateurs sur un même PC (Le 'langPack Néerlandais' peut être installé à partir du CDRom)
- Après une première utilisation, une icône de 'Démarrage rapide' vient se placer dans la barre des tâches de Windows et donne, <u>entre autres</u>, accès aux différents composants (via clic droit sur cette icône).
- Au départ de tout composant ouvert de Open Office, il est possible d'ouvrir un autre composant de n'importe quel autre type.
- Open Office permet de convertir ses fichiers en fichiers au format PDF. (Acrobat Reader)
- Les Options Générales et particulières de chaque composant sont regroupées dans « Outils » --> Options
- Les différentes barres d'outils sont 'personnalisables' suivant les usages et habitudes des utilisateurs

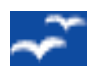

#### **PRESENTATION / FORMATION**

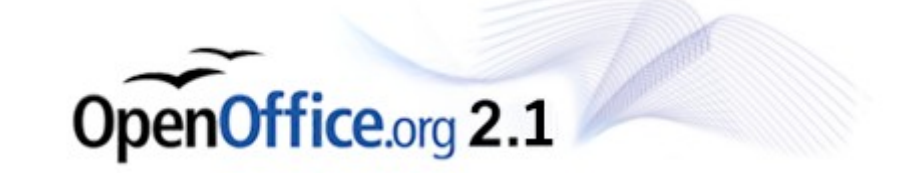

#### VERSION

La <u>dernière version</u> de la suite **Open Office** peut toujours être télé-chargée gratuitement (en de très nombreuses langues) via Internet, notamment à partir de la page <u>http://fr.openoffice.org/index.html</u> (dans « **Espace Téléchargement** » ) La version que nous installerons et étudierons est la version **2.1.0**, dernière version (stable) au 1 mai 2005

(Une version 2.2 est annoncée)

Pour notre facilité, lors de la présentation, nous utiliserons une copie installée sur le CDRom , dans le dossier « ...\**Programmes\Oo2.1.fr** »

#### **INSTALLATION DE OPEN OFFICE 2.1**

Dans le dossier « ...\**Programmes\Oo2.1.fr** »du CDRom , il suffit de cliquer sur « **setup.exe** » pour que l'installation débute. et suivre les instructions ci-aprèsAprès avoir cliqué sur le fichier d'installation « **Setup.exe** »,

Suivez la procédure suivante :

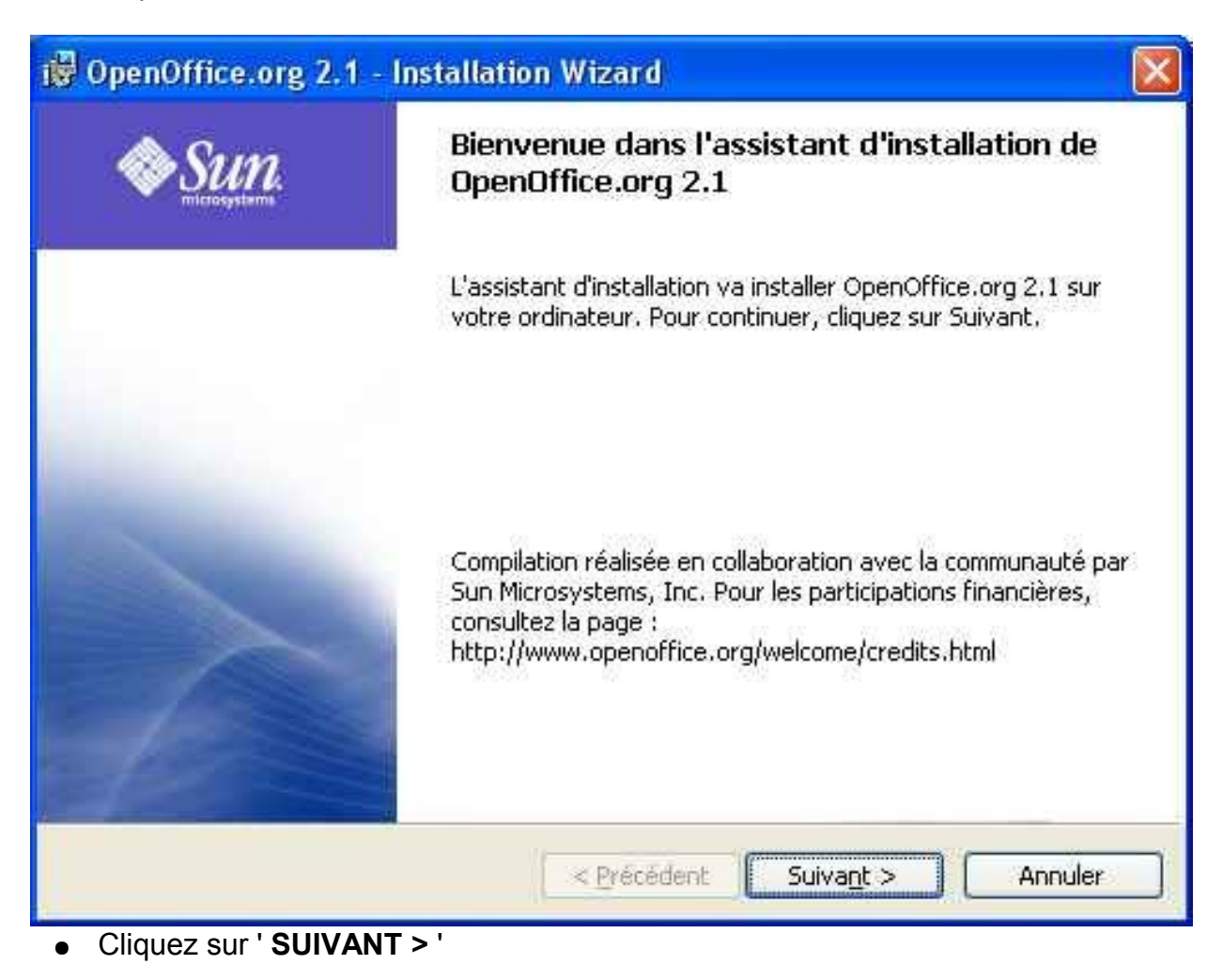

| Contrat de licence                                                                                     | \~~                         |      |
|----------------------------------------------------------------------------------------------------|-----------------------------|------|
| Lisez attentivement le contrat de licence suivant.                                                     |                             |      |
| License                                                                                                |                             | 1    |
| This product is made available subject to the terms                                                    | s of GNU Lesser Gener       | al   |
| Public License Version 2.1. A copy of the LGPL I                                                       | license can be found at     |      |
| <http: license.html="" www.openoffice.org=""></http:>                                                  |                             |      |
| Third Party Code. Additional copyright notices an applicable to portions of the Software are set forth | d license terms<br>1 in the |      |
| J'accepte les termes de ce contrat de licence                                                          |                             |      |
| 🔵 Je n'accepte pas les termes <u>d</u> e ce contrat de licence                                         |                             |      |
| eenOffice.org 2.1                                                                                      |                             |      |
|                                                                                                    |                             |      |
|                                                                                                    | Suivant > Annule            | er : |

| cheme and a second                |                                     |     |
|-----------------------------------|-------------------------------------|-----|
| Indiquez les informations demando | ées,                                |     |
| Nom <u>u</u> tilisateur:          |                                     |     |
| Denis MEUNIER                     |                                     |     |
| Organisation :                    |                                     |     |
|                                   |                                     |     |
|                                   |                                     |     |
|                                   |                                     |     |
| Installer ce programme pour:      |                                     |     |
| O Tous les utilisateur            | s du système                        |     |
| OL'utilisateur en cou             | rs unique <u>m</u> ent (Denis MEUNI | ER) |
|                                   |                                     |     |
|                                   |                                     |     |
| snOffice.org 2.1                  |                                     |     |

et Cliquez sur ' **SUIVANT >** '

|                                                                                                    | .org Z, I - Installation wizard                                                                                                    |
|----------------------------------------------------------------------------------------------------|----------------------------------------------------------------------------------------------------|
| ype d'install                                                                                                    | ation                                                                                                    |
| Choisissez le                                                                                                    | type d'installation qui correspond le mieux à vos besoins.                                                                                                    |
| Sélectionnez                                                                                                    | un type d'installation.                                                                                                    |
| Installat                                                                                                    | ion standard                                                                                                    |
| 12E                                                                                                    | Permet d'installer toutes les fonctions du programme. (Besoins maximum en espace disque.)                                                                                                    |
| ◯Installat                                                                                                    | ion personnalisé <u>e</u>                                                                                                    |
| 1/F                                                                                                    | Sélectionnez les composants du programme à installer et l'<br>emplacement d' installation. Option recommandée pour les<br>utilisateurs expérimentés.                                                                                                    |
|                                                                                                    | - Allecoderic - Savalic >                                                                                                    |
| Choisissez<br>et Cliquez s                                                                                                    | I' 'Installation standard'<br>sur ' SUIVANT > '                                                                                                    |
| Choisissez<br>et Cliquez s<br>OpenOffice                                                                                                    | ' 'Installation standard'<br>sur ' SUIVANT > '<br>.org 2.1 - Installation Wizard                                                                                                    |
| Choisissez<br>et Cliquez s<br>OpenOffice<br>Type de fichie                                                                                                    | I' 'Installation standard'<br>sur ' SUIVANT > '<br>.org 2.1 - Installation Wizard                                                                                                    |
| Choisissez<br>et Cliquez s<br>OpenOffice<br>ype de fichie<br>Sélectionnez<br>OpenOffice.c                                                                        | I' 'Installation standard'<br>sur ' SUIVANT > '<br>.org 2.1 - Installation Wizard<br>er<br>les types de fichier pour lesquels vous souhaitez que<br>irg 2.1 devienne l'application par défaut.                                                                                                    |
| Choisissez<br>et Cliquez s<br>OpenOffice<br>Sélectionnez<br>OpenOffice.c<br>OpenOffice.c                                                                         | I' 'Installation standard'<br>sur ' SUIVANT > '<br>.org 2.1 - Installation Wizard<br>er<br>les types de fichier pour lesquels vous souhaitez que<br>arg 2.1 devienne l'application par défaut.<br>er<br>g 2.1 peut être défini en tant qu'application par défaut pour ouvrir les types<br>vants. Si vous double-cliquez par exemple sur l'un de ces fichiers, il s'ouvre<br>fice.org 2.1 et non dans le programme actuel.                                                                                                    |
| Choisissez<br>et Cliquez s<br>OpenOffice<br>Sélectionnez<br>OpenOffice.c<br>OpenOffice.c<br>de fichier suiv<br>dans OpenOf                                       | I' 'Installation standard'<br>sur ' SUIVANT > '<br>.org 2.1 - Installation Wizard<br>er<br>les types de fichier pour lesquels vous souhaitez que<br>irg 2.1 devienne l'application par défaut.<br>rrg 2.1 peut être défini en tant qu'application par défaut pour ouvrir les types<br>vants. Si vous double-cliquez par exemple sur l'un de ces fichiers, il s'ouvre<br>fice.org 2.1 et non dans le programme actuel.                                                                                                    |
| Choisissez<br>et Cliquez s<br>OpenOffice<br>Sélectionnez<br>OpenOffice.c<br>OpenOffice.c<br>de fichier suiv<br>dans OpenOf<br>Doc<br>Doc                         | I' 'Installation standard'<br>sur ' SUIVANT > ' .org 2.1 - Installation Wizard<br>er les types de fichier pour lesquels vous souhaitez que erg 2.1 devienne l'application par défaut.<br>er g 2.1 peut être défini en tant qu'application par défaut pour ouvrir les types vants. Si vous double-cliquez par exemple sur l'un de ces fichiers, il s'ouvre fice.org 2.1 et non dans le programme actuel.<br>uments Microsoft Word<br>eseur Microsoft Excel                                                                                                    |
| Choisissez<br>et Cliquez s<br>OpenOffice<br>Sélectionnez<br>OpenOffice.c<br>OpenOffice.c<br>de fichier suiv<br>dans OpenOf<br>Doc<br>Clas                        | I' 'Installation standard'<br>sur ' SUIVANT > ' .org 2.1 - Installation Wizard ar les types de fichier pour lesquels vous souhaitez que arg 2.1 devienne l'application par défaut. arg 2.1 peut être défini en tant qu'application par défaut pour ouvrir les types vants. Si vous double-cliquez par exemple sur l'un de ces fichiers, il s'ouvre fice.org 2.1 et non dans le programme actuel. uments Microsoft Word secur Microsoft Excel sentations Microsoft PowerPoint                                                                                                    |
| Choisissez<br>et Cliquez s<br>OpenOffice<br>Sélectionnez<br>OpenOffice.c<br>de fichier suiv<br>dans OpenOf<br>Doc<br>Doc<br>Doc<br>Si vous essay<br>ne cochez pa | I' 'Installation standard'<br>sur ' SUIVANT > ' .org 2.1 - Installation Wizard<br>er les types de fichier pour lesquels vous souhaitez que rg 2.1 devienne l'application par défaut.<br>rg 2.1 peut être défini en tant qu'application par défaut pour ouvrir les types vants. Si vous double-cliquez par exemple sur l'un de ces fichiers, il s'ouvre fice.org 2.1 et non dans le programme actuel.<br>uments Microsoft Word<br>seeur Microsoft Excel<br>sentations Microsoft PowerPoint<br>rez simplement OpenOffice.org 2.1 et ne souhaitez pas que cela se produise, s ces cases.        |
| Choisissez<br>et Cliquez s<br>OpenOffice<br>Sélectionnez<br>OpenOffice.c<br>de fichier suiv<br>dans OpenOf<br>Doc<br>Doc<br>Si vous essay<br>ne cochez pa        | I' 'Installation standard'<br>sur ' SUIVANT > ' .org 2.1 - Installation Wizard<br>er les types de fichier pour lesquels vous souhaitez que lerg 2.1 devienne l'application par défaut.<br>rg 2.1 peut être défini en tant qu'application par défaut pour ouvrir les types vants. Si vous double-cliquez par exemple sur l'un de ces fichiers, il s'ouvre fice.org 2.1 et non dans le programme actuel.<br>uments Microsoft Word<br>eseur Microsoft Excel<br>sentations Microsoft PowerPoint<br>rez simplement OpenOffice.org 2.1 et ne souhaitez pas que cela se produise, s ces cases.<br>1 |

 Cochez devant chacun des formats de documents 'Microsoft et Cliquez sur ' SUIVANT > '

| 🕲 OpenOffice.org 2.1 - Installation Wizard                                                                                                   |         |
|----------------------------------------------------------------------------------------------------|---------|
| Prêt pour l'installation du programme<br>L'assistant est prêt à commencer l'installation.                                                    | -       |
| Cliquez sur Installer pour commencer l'installation.<br>Pour revoir ou modifier des paramètres d'installation, cliquez sur Précédent. Clique | z sur   |
| Annuler pour quitter l'assistant.                                                                                                    |         |
|                                                                                                    |         |
|                                                                                                    |         |
|                                                                                                    |         |
| OpenOffice.org 2:1 <pre></pre>                                                                                                    | Annuler |

• Cliquez à nouveau sur ' SUIVANT > '

• Une barre de progression vous indique l'avancement de l'installation jusqu'à la fenêtre suivante :

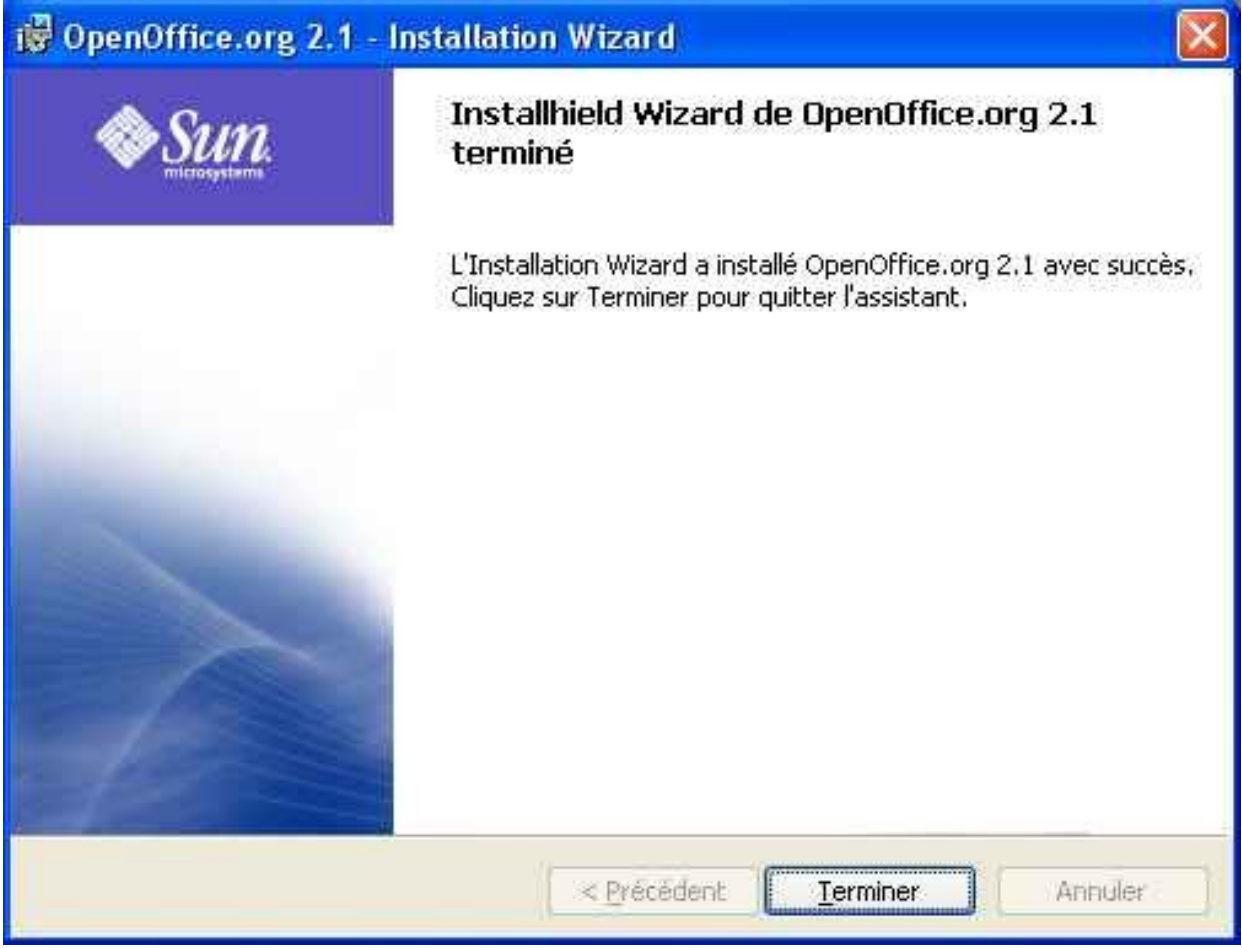

et Cliquez sur ' Terminer '

# ACCÈS AU PROGRAMME OPEN OFFICE 2.1

Vous trouverez toujours les accès au programme « Open Office » dans

Démarrer ' > ' Tous les programmes ' > ' OpenOffice.org 2.1 ' comme indiqué ci-dessous.

|                      | m HDD Health       | × |                                         |
|----------------------|--------------------|---|-----------------------------------------|
|                      | OpenOffice.org 2,1 | ۶ | OpenOffice.org Base                     |
| Tous be another more |                    |   | OpenOffice.org Calc OpenOffice.org Draw |
| Tous les programmes  |                    |   | OpenOffice.org Impress                  |
| 🛃 démarrer 💦         | 8                  |   | OpenOffice.org Writer                   |

#### Première utilisation

Lors de la première utilisation d'un des 'sous-programmes' de Open Office par un utilisateur de l'ordinateur, un « **Mini Setup** » est éxécuté dans lequel il suffit de compléter les renseignements demandés. Ces renseignements seront utilisés par la suite par les applications pour éventuellement remplir des champs de formulaires .... (options)

## La suite :

## **Utilisation de l'outil « Open Office TEXTE »**

Ouvrir le fichier sur le CDRom :

FormationOpenOffice\ 1\_OpenOffice2.1\_TEXTE.pdf